# Galileo Ticketing Data Capture (GTDC)

User Guide (Dec2007)

## GTDC program (Galileo Ticketing Data Capture)

- A self developed execute program which enable to capture specified Galileo Host Ticketing Data from a ticketed filed fare under a live booking file.

Reminder before run GTDC program:

- a. Minimum of 02 windows has to be opened under Galileo Desktop
- b. Sign in Galileo Desktop
- c. Always retrieve PNR before run the GTDC program

### 1. Usage on GTDC program

Step 1: Retrieve a PNR (with ticketed filed fare)

Quote example:

| Galileo Desktop - Window 4                  |                                                                                                    |                                                                                                  |  |  |  |  |
|---------------------------------------------|----------------------------------------------------------------------------------------------------|--------------------------------------------------------------------------------------------------|--|--|--|--|
| File Edit Session Window Options Companions | Help                                                                                                    |                                                                                                  |  |  |  |  |
| 🎅 🕵 🤶 🔛 🔁 🚰 🎒                               | <b>5    0  </b> 11 @   <b>2</b>                                                                                                    |                                                                                                  |  |  |  |  |
| 🗄 📾 🚦 🕅 🎒 🖬 🖷 🖤 🖻                           | s 💁 🏖 🏖 🖫 🗗 🖓 💢 ? 🖪                                                                                                    |                                                                                                  |  |  |  |  |
| 💻 Window 2                                  | Window 4                                                                                                    |                                                                                                  |  |  |  |  |
| ><br>I Window 1<br>>                        | ** THIS BF IS CURRENTLY IN USE **<br>79E4- GALILEO HONG KONG HKG<br>JG1J35/86 HKGNH C042873 AG 13305213 27DEC<br>1.1GALIMAN/AMS 2.1GALIMAN/CCMISS<br>3.I/1GALIMAN/IMSTR*19FEB06<br>1. UA 862 V 26FEB HKGSFO HK2 1250 0<br>2. AA 520 M 28FEB SFODFW HK2 0600 1<br>3. AA 2324 M 04MAR DFWORD HK2 0640 0<br>4. UA 842 V 10MAR ORDSFO HK2 0807 1<br>5. UA 869 V 10MAR SFOHKG HK2 1157 #1<br>** FILED FARE DATA EXISTS ** >*<br>** VENDOR LOCATOR DATA EXISTS ** >*<br>** SERVICE INFORMATION EXISTS ** >* | 832 O* E TU<br>125 O* E TH<br>855 O* E TU<br>044 O* E MO 1<br>745 O* E MO 1<br>FF.<br>VL.<br>SI. |  |  |  |  |

| - | 🕆 Galileo Desktop - Window 3                                                       |                                                                                                    |                                |        |   |                                                    |
|---|------------------------------------------------------------------------------------|----------------------------------------------------------------------------------------------------|--------------------------------|--------|---|----------------------------------------------------|
| 1 | ile <u>E</u> dit <u>S</u> ession <u>W</u> indow <u>O</u> ptions <u>C</u> ompanions | Help                                                                                                    |                                |        |   |                                                    |
|   | 🞅 🕵 🤶 🖽 🚘 🚰 🎒 🏈                                                                    | 🚽 🖿 🔽 🖛 🔣 🥘                                                                                                    |                                |        |   |                                                    |
|   | 🗉 📾 🚦 🔣   🚑   🖬 🖷   🗣 🗠                                                            | 🖪 🗿 🖗 🎐 🖫 🖨 🖻 ኛ 💐 🔋                                                                                                    | Ľ                              |        |   |                                                    |
| I | 💻 Window 2                                                                         | 📕 Window 4                                                                                                    |                                |        |   |                                                    |
| j | >                                                                                  | ** THIS BF IS CURRENTLY IN USE<br>79E4- GALILEO HONG KONG<br>JG1J35/86 HKGNH C042873 AG 1330<br>1.1GALIMAN/AMS 2.1GALIMAN/<br>3.I/1GALIMAN/IMSTR*19FEB06 | **<br>HKG<br>05213 2<br>CCMISS | 27DE   | с |                                                    |
| I | 💻 Window 1                                                                         | 💻 Window 3                                                                                                    |                                |        |   |                                                    |
| l | >                                                                                  | FQ1 - S1.4-5<br>P1 GALIMAN/AMS                                                                                                    | ADT                            | G      | Е | AP 27DEC07 86/AG<br>0169900566591                  |
|   |                                                                                    | FQ2 - S1.4-5<br>P2 GALIMAN/CCMISS                                                                                                    | C07                            | G      | Е | AP 27DEC07 86/AG<br>0169900566592                  |
|   |                                                                                    | FQ3 - S1.4-5<br>P3 GALIMAN/IMSTR                                                                                                    | INF                            | N      |   | AP 27DEC07 86/AG<br>HKD 1416                       |
|   |                                                                                    | FQ4 - S2-3<br>P1 GALIMAN/AMS<br>P2 GALIMAN/CCMISS<br>>                                                                                                   | VACLH<br>V07LH                 | G<br>G | E | AP 27DEC07 86/AG<br>0019900566594<br>0019900566595 |

Note: Booking file with 04 filed fares but only 03 filed fares with ticket numbers shown

Step 2: Click the icon of GTDC

| — G  | alile | eo De | esktop     | o - Win              | dow 3      |          |        |        |          |   |          |     |     |   |   |         |   |  |
|------|-------|-------|------------|----------------------|------------|----------|--------|--------|----------|---|----------|-----|-----|---|---|---------|---|--|
| File | Edit  | Ses   | sion 1     | Window               | Optio      | ns Cor   | mpanio | ns Hel | lp       |   |          |     |     |   |   |         |   |  |
| ( )  |       | g     | ?          | <u>1 + 2</u><br>Calc | <b>***</b> | <b>a</b> | 2      | G      |          |   |          | ₽ ( | Н¢, | 9 |   | )       |   |  |
|      |       |       | 127<br>456 | 6                    |            | <b>~</b> | •      |        | <u>R</u> | 3 | <b>@</b> | 2   |     | 7 | 2 | (दाघट 😭 | ę |  |

Step 3: GTDC program will prompt a message box with 1G Rloc shown. Also it automatically process to save all the ticketed filed fares. In this PNR sample, only filed fare 1, 2 and 4 will be captured.

| 🗒 стос 📃 🗖 🔀                             |
|------------------------------------------|
| RLOC: <b>JG1J35</b>                      |
| The following is/are the ticketed FF(s): |
| FF1<br>FF2<br>FF4                        |
| Save FFs to NP Exit                      |

Step 4: Click <Save FFs to NP> to proceed or choose <Exit> to quit the program

| 📕 GTDC                                      |                     |
|---------------------------------------------|---------------------|
| RLOC: <b>JG1J35</b><br>The following is/are | the ticketed FF(s): |
| FF1<br>FF2<br>FF4                           |                     |
|                                             |                     |
| Save FFs to NP                              | Exit                |
| ProcessingPle                               | ase wait            |

Step 5: Once completed to store all the filed fare data, the following message will prompt.

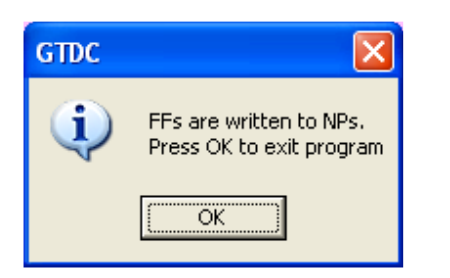

Step 6: The Notepad field of (\*NPH\*) will be displayed on screen, user can scroll down to view more information if ")>" sign exist

| 😁 Galileo Desktop - Window 2                                                                                                    |                                           |
|----------------------------------------------------------------------------------------------------|-------------------------------------------|
| <u>E</u> ile <u>E</u> dit <u>S</u> ession <u>Wi</u> ndow <u>O</u> ptions <u>C</u> ompanions <u>H</u> elp                         |                                           |
| 🔁 🖳 ? 🖽 🎇 🚑 🚄 🦕 🔯 🖛 🛤 🔍 🖺                                                                                                    |                                           |
|                                                                                                    |                                           |
| 🖳 Window 2                                                                                                    |                                           |
| NOTE-H**FQ1 - S1.4-5 AP 27DEC07 86/AG 86 27DEC 0421Z<br>2. H** P1 GALIMAN/AMS ADT G E 0169900566591 86 27DEC 0421Z               | DEC                                       |
| 3. H** HKG UA SFO Q4.23 526.36VLXHKR /-CHI UA X/SFO UA HKG /12<br>.52VLXH 86 27DEC 0421Z                                         |                                           |
| 4. H** KR NUC1243.11END R0E7.78925 XF 36SF0 4.5 86 27DEC 0421Z<br>5. H** FARE HKD9690 TAX 120HK TAX 40AY TAX 238US TAX 40XA 86 2 | 0832 0* E TU                              |
| 7DEC 0421Z<br>6. H** TAX 36XF TAX 55XY TAX 43YC TAX 932YQ TOT HKD11194 86 27<br>DEC 0421Z                                        | AP 27DEC07 86/AG<br>E 0169900566591       |
| 7. H** S1 FB-VLXHKR B-2PC NB-26FEB NA-26FEB 86 27DEC 0421Z<br>8. H** S4 FB-VLXHKR B-2PC NB-10MAR NA-10MAR 86 27DEC 0421Z         | AP 27DEC07 86/AG                          |
| 9. H** S5 FB-VLXHKR B-2PC NB-10MAR NA-10MAR 86 27DEC 0421Z<br>10. H** NONREF PNLTY/CHNG FEE 86 27DEC 0421Z                       | E 0103300200235                           |
| )>                                                                                                    | HKD 1416                                  |
|                                                                                                    | AP 27DEC07 86/AG                          |
| P1 GALIMAN/AMS VACH G<br>P2 GALIMAN/CCMISS V07LH G                                                                               | E 0019900566595                           |
|                                                                                                    |                                           |
| Custom Viewpoint <sup>™</sup>                                                                                                    |                                           |
| Current Booking File     Retrieve Booking File     Information Services     D                                                    | ocument Production • Client File Services |
|                                                                                                    | v                                         |
| Ready                                                                                                    | R14C003                                   |

Step 7: The GTDC program will be closed once completed. You may start over to retrieve another PNR and use the repeated steps as above.

MISC:

- a. The GTDC program will capture all filed fare data except NF (Net fare amount) and Z (commission).
- b. Only filed fare with ticket number exist will be captured.

c. If the filed fare was filed by Agency Private Fare, the TOT (total amount) underneath the T – line will not be captured.

Quoted an example :

| 🗏 Window 4                                                                                                    |
|----------------------------------------------------------------------------------------------------|
| <pre>Window 4 J7BV2F/86 HKGNH C042873 AG 13305213 04DEC 1.1GALI/YMS 1. KA 900 B 20FEB HKGPEK HK1 0800 1120 0* E WE 2. KA 905 B 25FEB PEKHKG HK1 0800 1145 0* E M0 3. TUR ZZ AK1 HKG 29FEB-PLS DONT CXL FOR TESTING PURPOSETKS ** FILED FARE DATA EXISTS ** &gt;*FF. ** VENDOR LOCATOR DATA EXISTS ** &gt;*VL. ** VENDOR REMARKS DATA EXISTS ** &gt;*VL. ** TINS REMARKS EXIST ** &gt;*HTI. ** ELECTRONIC DATA EXISTS ** &gt;*HTE. EDNE UKCT*CALLEC TABLE 2000 0777 ANCELA </pre>                                                                                                    |
| TKTG-T*HKG 04DEC0118Z 86 AG<br>NOTE-H**FQ1 - S1-2 AP 04DEC07 86/AG 83 28DEC 1118Z<br>)>                                                                                                    |
| Q1 - S1-2       AP 04DEC07 86/AG         P1 GALI/YMS       ADT B E 0439900566521         HKG KA BJS Q4.23M317.74Y KA HKG M317.74Y NUC639.71 VLDTY 0-90D         .EXHKG NOT VLD 01-22AUG08END R0E7.78925         FARE HKD4990 TAX 120HK TAX 96CN TAX 226YR TOT HKD5432         S1 FB-Y       B-20K         S2 FB-Y       B-20K         NONEND NONRERTE NONREF.         NET FARE         HKD3940 TAX 120HK TAX 96CN TAX 226YR TOT HKD4382         T P01/S1-2/Z0/ET/EBSUBJ TO REFUND PENALTY/FINVAGT/CKA/NFHKD394         0/AI-HKM1000FF500                                                                                                    |
| 🖳 Window 2                                                                                                    |
| <ul> <li>NOTE-H**FQ1 - S1-2 AP 04DEC07 86/AG 83 28DEC 1118Z</li> <li>2. H** P1 GALI/YMS ADT B E 0439900566521 83 28DEC 1118Z</li> <li>3. H** HKG KA BJS Q4.23M317.74Y KA HKG M317.74Y NUC639.71 VLDT<br/>Y 0-90D 83 28DEC 1118Z</li> <li>4. H** .EXHKG NOT VLD 01-22AUG08END R0E7.78925 83 28DEC 1118Z</li> <li>5. H** FARE HKD4990 TAX 120HK TAX 96CN TAX 226YR TOT HKD5432 8<br/>3 28DEC 1118Z</li> <li>6. H** S1 FB-Y B-20K NA-20MAY 83 28DEC 1118Z</li> <li>7. H** S2 FB-Y B-20K NA-20MAY 83 28DEC 1118Z</li> <li>8. H** NONEND NONRERTE NONREF. 83 28DEC 1118Z</li> <li>9. H** NET FARE 83 28DEC 1118Z</li> <li>10. H**TAX 120HK TAX 96CN TAX 226YR 83 28DEC 1118Z</li> <li>11. H** T P01/S1-2/ET/EBSUBJ T0 REFUND PENALTY/FINVAGT/CKA 83 2</li> </ul> |

### 2. Scenarios which may encounter error message upon usage of GTDC program

2.1 Not yet sign in Galileo Desktop but click GTDC icon

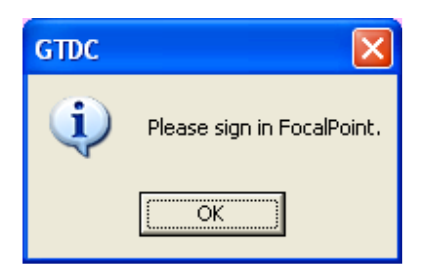

2.2 No Galileo PNR being retrieved in Galileo

Once click on the GTDC icon, the program window will prompt up together with a warning message.

| 🗒 стос 📃 🗖 🔀                             |      |                                           |
|------------------------------------------|------|-------------------------------------------|
| RLOC:                                    |      |                                           |
| The following is/are the ticketed FF(s): |      |                                           |
|                                          |      |                                           |
|                                          | GTDC |                                           |
|                                          | GIDC |                                           |
|                                          |      | No Filed Fare is found in the current PNR |
| Save FFs to NP Exit                      |      | OK                                        |

If continue to press "OK", the warning message prompt to alert with instruction.

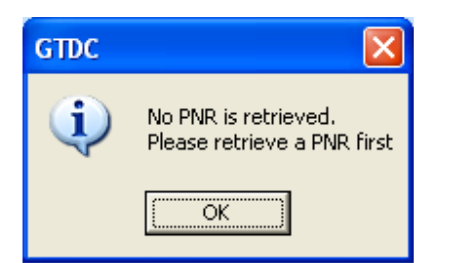

#### 🕆 Galileo Desktop - Window 4 ile Edit Session Window Options Companions Help 2 🗟 ? 🔛 🎫 🚑 😂 🔄 🛏 🖸 🕶 🚧 🔍 🖺 🗈 📾 🚦 🔤 😂 🖿 🛸 💙 📼 🕾 🏖 🏖 🛣 🖨 📴 💢 ? 🗉 📕 Window 2 📕 Window 4 JFP2V7/A3 HKGNT 79E4A3 AG 13305213 27DEC 1.1LEE/STEVEMR 2.1LEE/CHUNMSTR+P-C10 3.I/1LEE/WAIMISS+11DEC06 1. UA 896 W 10MAY HKGORD HK2 1245 1420 0\* 2. UA 895 W 18MAY ORDHKG HK2 1220 #1645 0\* E SA E SU \*\* SEAT DATA EXISTS \*\* \*\* ITINERARY REMARKS DATA EXISTS \*\* >\*SD· 📕 Window 1 No \*FF exist >\*RI · \*\* \*\* VENDOR LOCATOR DATA EXISTS \*\* \*\* VENDOR REMARKS DATA EXISTS \*\* >\*VL · >\*VR · \*\* SERVICE INFORMATION EXISTS \*\* >\*SI· \*\* DIVIDED BOOKINGS EXIST \*\* >\*DV · FONE-HKGT\*GALILE0 TRAVEL 28600888 STEVE TKTG-T\* ) >

#### 2.3 No ticketed filed fare (\*FF) exist in a booking file

| GTDC |                                           |
|------|-------------------------------------------|
| 1    | No Filed Fare is found in the current PNR |
|      | ОК                                        |